## Инструкция как получить выписку в ЛК СРО

Для того чтобы получить выписку в ЛК члена СРО, необходимо в разделе слева « 🏚 Главная» выбрать плитку «Выписка из реестра членов СРО»

| Личный кабинет       | =   |                                   |    |       |                                   |     |          |                               |    |    | ۵ <u>ک</u>                           | Выход |
|----------------------|-----|-----------------------------------|----|-------|-----------------------------------|-----|----------|-------------------------------|----|----|--------------------------------------|-------|
| «КУБ»                |     |                                   |    |       |                                   |     |          |                               |    |    |                                      |       |
| 者 Главная            |     | Информация                        |    |       |                                   |     |          |                               |    |    |                                      |       |
| ┛ Дополнительно      | 1.1 | информация<br>Общая               |    | R     | информация<br>Наличие права       |     | <u></u>  | информация<br><b>Проверки</b> |    | Ð  | ИНФОРМАЦИЯ<br>Взносы в КФ            | - 1   |
| ┛ Помощь             | •   |                                   |    |       |                                   |     |          |                               |    | τ. |                                      |       |
|                      |     | информация<br>Задолженность       |    |       | информация<br>Специалисты НРС     |     |          |                               |    |    |                                      |       |
| і Общая информация   | ₽   |                                   |    |       |                                   |     |          |                               |    |    |                                      |       |
| Право                |     |                                   |    |       |                                   |     |          |                               |    |    |                                      |       |
| 🔁 Проверки           |     | Документы и обращения             |    |       |                                   |     |          |                               |    |    |                                      |       |
| • Страхование        |     | ОБРАЩЕНИЯ                         |    |       | ДОКУМЕНТЫ<br>Контроль ОДО         |     |          | ДОКУМЕНТЫ                     | bl |    | документы<br>Уровень ответственности |       |
| Онформация о КФ      |     | журнал Обращений                  |    |       |                                   |     |          | проверки                      |    | 1  |                                      |       |
| 🖹 Документы          |     | ЛОКУМЕНТЫ                         | [  |       | ЛОКУМЕНТЫ                         |     | 1        | ЛОКУМЕНТЫ                     | _  |    | ОБРАШЕНИЕ                            |       |
| Задолженность        |     | Наличие права выполнять<br>работы |    |       | Выписка из реестра членов         |     | <b>H</b> | Запрос бухгалтерских          |    |    | По страхованию                       |       |
| 🖩 Запрос акта сверки |     |                                   |    |       | CPU                               |     |          | документов                    |    |    |                                      |       |
| 替 Специалисты НРС    |     | ЗАПРОС<br>Акта сверки             |    | ſſĿ   | обращения<br>Остальные            |     |          |                               |    |    |                                      |       |
| 嶜 Сотрудники         |     |                                   |    |       |                                   |     |          |                               |    |    |                                      |       |
| 🖂 Уведомления        |     |                                   |    |       |                                   |     |          |                               |    |    |                                      |       |
| 🗘 Обратная связь     |     | Календарь событий                 |    |       |                                   |     |          |                               |    |    |                                      |       |
| 🏥 Календарь          |     | янв. 2024 г. Сегодня: 29.01.2024  |    |       |                                   |     |          |                               |    |    |                                      |       |
|                      |     |                                   | пн | вт ср | ср чт пт сб вс Ничего не найдено. |     |          |                               |    |    |                                      |       |
| • Исходящие          |     |                                   | 1  | 2     | 3 4 5                             | 0 / |          |                               |    |    |                                      |       |

После открывшейся формы «Создание запроса на выписку» необходимо спуститься вниз и нажать «Создать и отправить»

| Специалисты пес                                     |                                           |                   |
|-----------------------------------------------------|-------------------------------------------|-------------------|
| <ul> <li>Сотрудники</li> <li>Уведомления</li> </ul> | Плагин недоступен •                       |                   |
| Ф Обратная связь                                    | Выберите сертификат:                      |                   |
| 🛗 Календарь                                         |                                           | ×                 |
| Документы и обращения                               |                                           | ·                 |
| 🗭 Исходящие                                         |                                           | Время выполнения: |
| <ul> <li>Входящие</li> </ul>                        |                                           |                   |
| Отчёты                                              | Загрузка докуме                           | на                |
| 🗐 Отчёт за 2023                                     | Документ                                  |                   |
| Отчёт за 2022                                       |                                           |                   |
| 🗐 Отчёт за 2021                                     |                                           |                   |
| 🗐 Отчёт за 2020                                     | Перетащите файлы сюда …                   |                   |
| ┛ Отчёт за 2019                                     |                                           |                   |
| 릗 Отчёт за 2018                                     |                                           |                   |
|                                                     |                                           |                   |
|                                                     | Выбрать файл 🖆 Выбрать                    |                   |
|                                                     | Добавить ещё один документ 🖶              |                   |
|                                                     | Создать 🗈 Создать и отправить 🖈           |                   |
|                                                     | Служба технической поддержки: lk@s-nrg.ru | Версия 1.10.43    |

## Через 5-7 минут проверить раздел «Входящие»

| «КУБ»                                                           | Входящие |                                      |         |                                                                                                    |              |                 |            |          |            |                              |                           |            |         |          |   |
|-----------------------------------------------------------------|----------|--------------------------------------|---------|----------------------------------------------------------------------------------------------------|--------------|-----------------|------------|----------|------------|------------------------------|---------------------------|------------|---------|----------|---|
| 希 Главная                                                       | Bx       | Входящие Показаны 1-20 из 23 записи. |         |                                                                                                    |              |                 |            |          |            |                              |                           |            |         |          |   |
| ┛ Дополнительно                                                 |          |                                      |         |                                                                                                    |              |                 |            | Сбросить | фильтр     | Установить статус "Прочитано | " для выбранных элементов | <u>.</u> * |         | 差 Full 🗸 |   |
| ┛ Помощь                                                        |          | Вид обращения                        |         | Текст обращения                                                                                           | Текст ответа | Файлы обращения | Создано    |          |            | Обновлено                    | Статус                    | В          | ажность |          |   |
| Информация                                                      |          | ~                                    | Разделы |                                                                                                    |              |                 |            |          |            |                              |                           | ~          | ~       | Действия |   |
| <ul><li>і Общая информация</li><li>Право</li></ul>              |          | Право                                |         | По вашему запросу<br>подготовлена и направлена<br>Выписка из реестра членов<br>СРО (во вложении к письму) |              | <i>@</i> 1      | 29.01.2024 |          | 29.01.2024 |                              | Успешно                   | Нет        |         | •        |   |
| <ul> <li>Проверки</li> <li>Страхование</li> </ul>               |          | Траво                                |         | По вашему запросу<br>подготовлена и направлена<br>Выписка из реестра членов<br>СРО (во вложении к письму) |              | <i>CH</i> 1     | 29.01.2024 |          | 29.01.2024 |                              | Успешно                   | Нет        |         | ۲        |   |
| <ul> <li>Информация о КФ</li> <li>Попомоция и</li> </ul>        |          | Право                                |         | По вашему запросу<br>подготовлена и направлена<br>Выписка из реестра членов<br>СРО (во вложении к письму) |              | @1              | 25.01.2024 |          | 25.01.2024 |                              | Успешно                   | Нет        |         | ۲        |   |
| <ul> <li>Документы</li> <li>Задолженность 1</li> </ul>          |          | Право                                |         | По вашему запросу<br>подготовлена и направлена<br>Выписка из реестра членов<br>СРО (во вложении к письму) |              | <i>@</i> 1      | 25.01.2024 |          | 25.01.2024 |                              | Успешно                   | Нет        |         | ۲        |   |
| <ul> <li>Запрос акта сверки</li> <li>Специалисты НРС</li> </ul> |          | Право                                |         | По вашему запросу<br>подготовлена и направлена<br>Выписка из реестра членов<br>СРО (во вложении к письму) |              | @1              | 25.01.2024 |          | 25.01.2024 |                              | Успешно                   | Нет        |         | ۲        |   |
| <ul><li>Сотрудники</li><li>Уведомления 1</li></ul>              |          | Право                                |         | По вашему запросу<br>подготовлена и направлена<br>Выписка из реестра членов                               |              | <i>@</i> 1      | 25.01.2024 |          | 25.01.2024 |                              | Успешно                   | Нет        |         | •        |   |
| Д Обратная связь                                                | «        | 1 2 »                                |         |                                                                                                    |              |                 |            |          |            |                              |                           |            |         |          |   |
| 🏥 Календарь                                                     |          |                                      |         |                                                                                                    |              |                 |            |          |            |                              |                           |            |         |          |   |
| Документы и обращения                                           |          |                                      |         |                                                                                                    |              |                 |            |          |            |                              |                           |            |         |          |   |
| 🕞 Исходящие                                                     |          |                                      |         |                                                                                                    |              |                 |            |          |            |                              |                           |            |         |          |   |
| <ul> <li>Входящие 1</li> </ul>                                  |          |                                      |         |                                                                                                    |              |                 |            |          |            |                              |                           |            |         |          | Ţ |

Внутри входящего письма будет лежать zip архив, в котором находятся 3 файла: ЭЦП СРО, ЭЦП НОСТРОЙ и выписка в формате pdf.

| Личный кабинет       | =                                                                                                |                                   | Д 🖂 Выход                  |
|----------------------|--------------------------------------------------------------------------------------------------|-----------------------------------|----------------------------|
| «КУБ»                | Право                                                                                            |                                   | Главная > Входящие > Право |
| 者 Главная            | Обращение зарегистрировано: Исх. номер ооооооооооооооооооооооооооооооооооо                       |                                   |                            |
| 🗐 Дополнительно      |                                                                                                  |                                   |                            |
| ┛ Помощь             | Статус                                                                                           | Успешно 29 янв. 2024 г., 13:38:28 |                            |
|                      | Эксперт СРО                                                                                      | Бурыкина Анна Сергеевна           |                            |
| i Обшая информация   | Комментарий эксперта СРО                                                                         |                                   |                            |
| 8 B                  | Дата создания                                                                                    | 29.01.2024                        |                            |
| ио право             | Основание                                                                                        | 66392                             |                            |
| 🛱 Проверки           | Важность                                                                                         | Нет                               |                            |
| Страхование          | Загру                                                                                            | /женные документы                 |                            |
| Онформация о КФ      | Загружено файлов: 1                                                                              |                                   |                            |
| 🖹 Документы          | 1 Statement_7709907465_29-01-20240000000000000000000000054.zip                                   |                                   | <b>±</b> Скачать           |
| Задолженность 1      | Текст обращения:                                                                                 |                                   |                            |
| 🖩 Запрос акта сверки | По вашему запросу подготовлена и направлена Выписка из реестра членов СРО (во вложении к письму) |                                   |                            |
| 嶜 Специалисты НРС    |                                                                                                  |                                   |                            |
| 嶜 Сотрудники         |                                                                                                  |                                   |                            |
| 🖂 Уведомления        |                                                                                                  |                                   |                            |
| Обратная связь       |                                                                                                  |                                   |                            |
| 🏙 Календарь          |                                                                                                  |                                   |                            |
|                      |                                                                                                  |                                   |                            |
| 🗈 Исходящие          |                                                                                                  |                                   |                            |